## 'Råd og regler' – en vejledning til det nye indhold på foa.dk

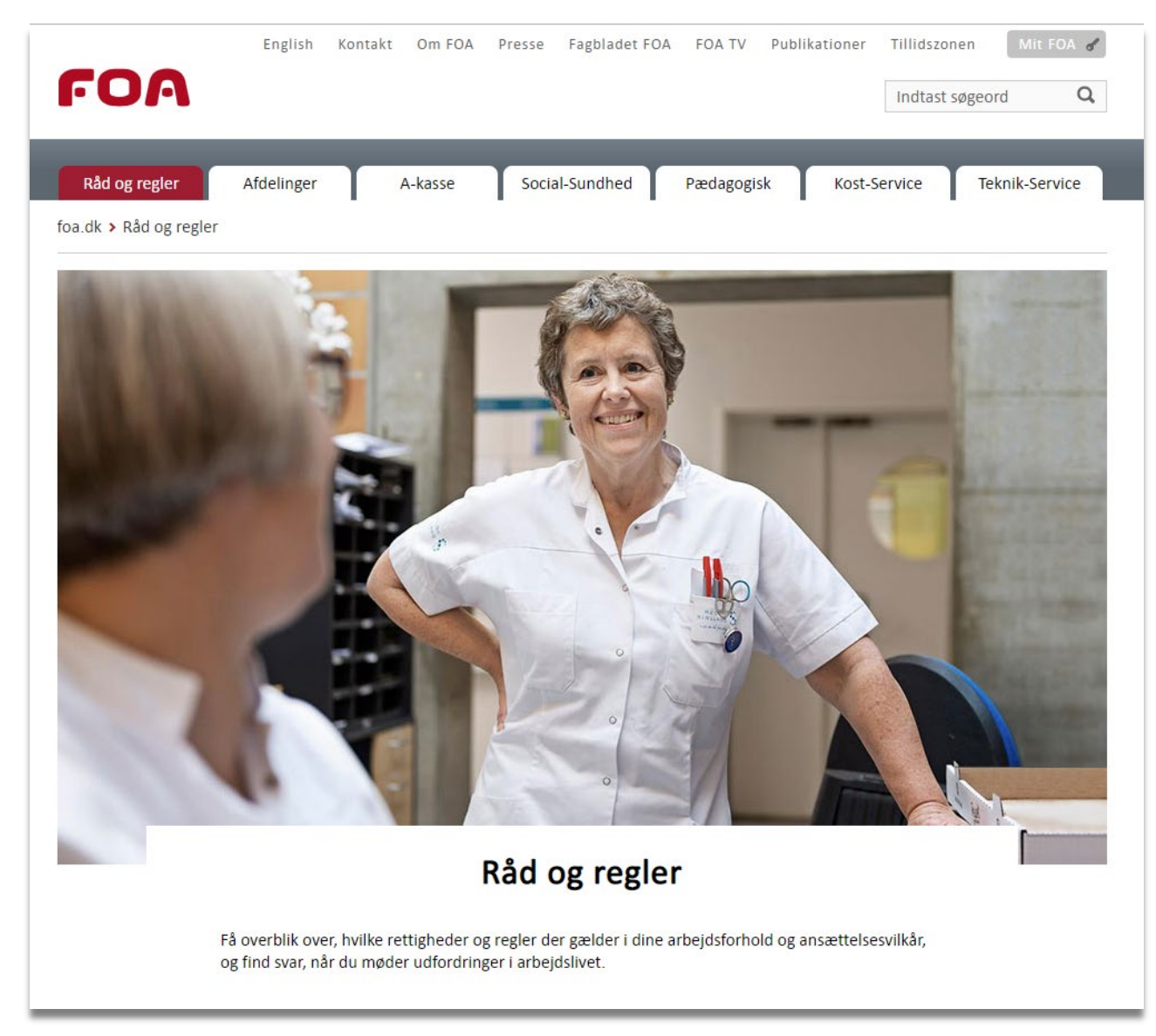

Fra 7. maj 2019 vil du opleve en del ændringer på foa.dk. Her starter vi nemlig på at sammenlægge indhold fra foa.dk, Tillidszonen og Overenskomst Tjek, så du fremover kan finde alt det, du skal bruge på én hjemmeside; foa.dk.

#### Hvad sker der med Overenskomst Tjek og Tillidszonen?

**Overenskomst Tjek** bliver nedlagt i løbet af maj, og det indhold om regler og rettigheder, der tidligere lå på Overenskomst Tjek, kan du fremover finde på foa.dk.

Fra 7. maj kan du finde alt det TR-relevante indhold om overenskomst og løn både på **Tillidszonen** og på foa.dk. Herefter vil det resterende indhold på Tillidszonen blive flyttet over på foa.dk, og først herefter lukkes Tillidszonen. Tillidszonen forbliver uforandret indtil da.

#### Hvordan finder jeg rundt på det nye foa.dk?

Det nye indhold på foa.dk er opbygget i det vi kalder livssituationer og situationer. Det vil sige, at når man kommer på hjemmesiden med et spørgsmål, man gerne vil have svar på, kan man tage udgangspunkt i sin situation. Er man syg, går man ind under livssituationen Sygdom, er man blevet fyret, går man ind under livssituationen Opsigelse og så videre.

Under de enkelte livssituationer finder man derefter en oversigt med mere specifikke situationer, der knytter sig til den overordnede livssituation. Og ved at klikke ind på disse, kan man finde råd og vejledning til, hvordan man skal forholde sig i den konkrete situation, og hvordan FOA kan hjælpe.

**Som tillidsvalgt** skal man også navigere ved hjælp af livssituationer og situationer. Til hver situation er der knyttet et "tillidsvalgt-bånd", hvor den tillidsvalgte bliver præsenteret for nogle overordnede tips til hvordan, han/hun kan støtte og hjælpe sine kolleger inden for en specifik situation. Vil den tillidsvalgte have en uddybet vejledning til, hvordan man kan hjælpe en kollega, kan man fra tillidsvalgt-båndet klikke sig videre til sider særligt for tillidsvalgte. Her finder man mere vejledning og inspiration til, hvordan man kan hjælpe sin kollega inden for emnet/situationen. Præcis som man kender det fra Tillidszonen i dag.

#### Hvad med login på det nye foa.dk?

Som udgangspunkt ligger indholdet – også for tillidsvalgte – på det nye foa.dk ikke bag login. Kun indhold der er personificeret, fx ens overenskomst eller indhold, som har særlig følsom karakter, vil komme til at ligge bag login.

## Indholdsfortegnelse

| 'Råd og regler' - en guidet tur i det nye indhold                      | 4  |
|------------------------------------------------------------------------|----|
| Målgruppeopdeling - ansat på enten offentlig eller privat overenskomst |    |
| Navigation mellem siderne                                              | 15 |
| Hurtig adgang til overenskomst, generelle aftaler og lovgivning        |    |
| Oversigt over alle FOAs overenskomster                                 |    |
| Oversigt over generelle aftaler                                        |    |
| Oversigt over lovgivning                                               |    |
| Indhold og sider særligt til tillidsvalgte                             |    |
| Søg medlem, netværk, TR-/AMR-aftaler og lokalt afdelingsindhold        |    |
| Livssituationer og situationer på foa.dk i 1. fase                     |    |
| Nyansat                                                                |    |
| I job                                                                  |    |
| Familieliv                                                             |    |
| Sygdom                                                                 |    |
| Opsigelse                                                              |    |
| Overenskomst                                                           |    |
| Livssituationer og situationer på foa.dk i 2. fase                     |    |
| Uddannelse                                                             |    |
| I job                                                                  |    |
| Familieliv                                                             |    |
| Problemer på jobbet                                                    |    |
| Ledig                                                                  |    |
| Efterløn og pension                                                    |    |
| Tillidsvalgt                                                           |    |

#### 'Råd og regler' - en guidet tur i det nye indhold

Det nye indhold er opdelt efter, det vi kalder livssituationer og situationer. Det nye indhold ligger under indgangen 'Råd og regler', som ligger på forsiden af foa.dk.

Vælg en overordnet livssituation under 'Råd & regler'. Du har du to muligheder:

 Vælg en af indgangene på forsiden af foa.dk. Her er valgt 'l job'.

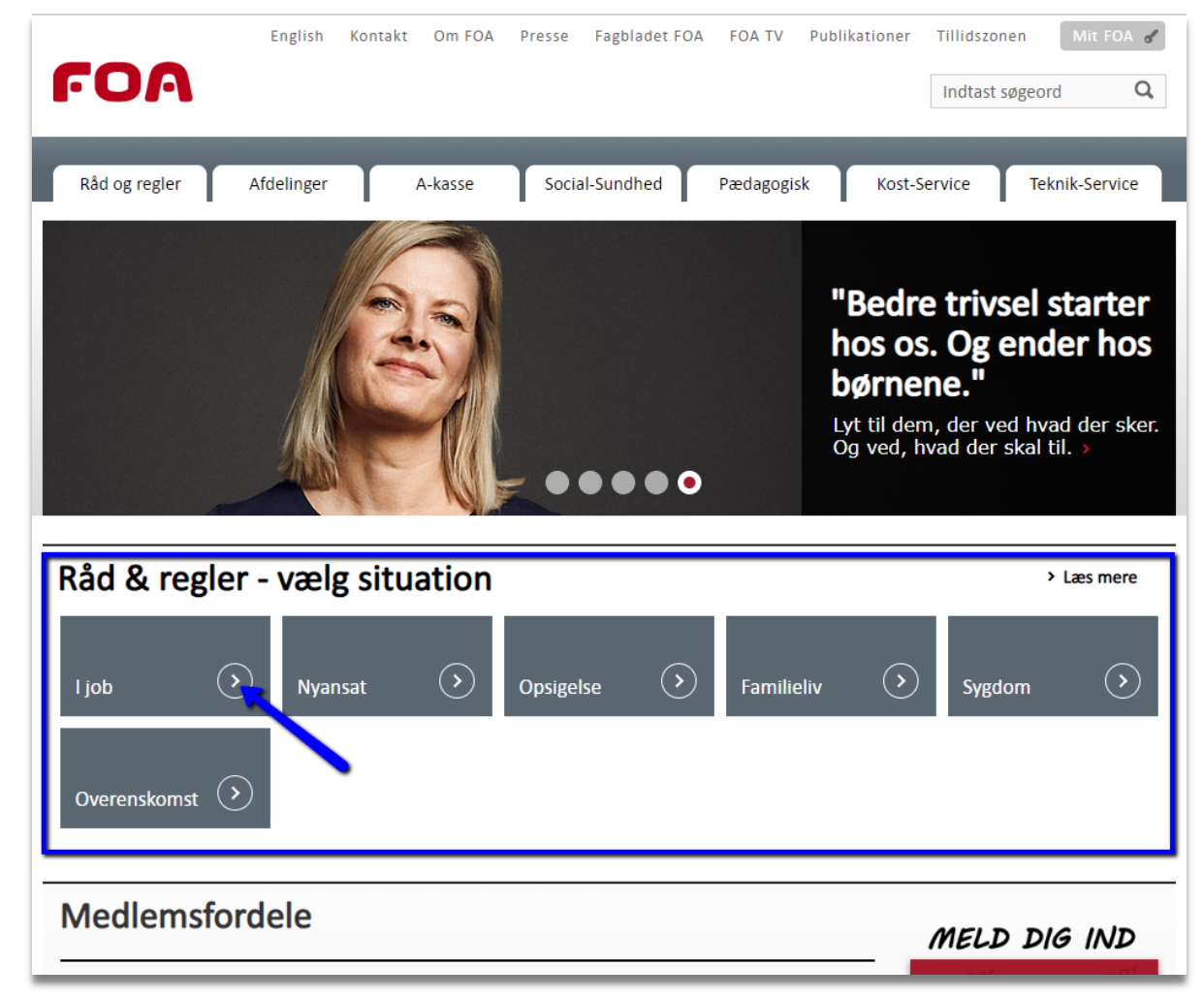

2. Eller vælg topmenuen 'Råd og regler' øverst til venstre på foa.dk og vælg derefter en livssituation.

Topmenuen 'Råd og regler' er tilgængelig, lige meget hvor du befinder dig på hjemmesiden.

#### www.foa.dk/raad-regler

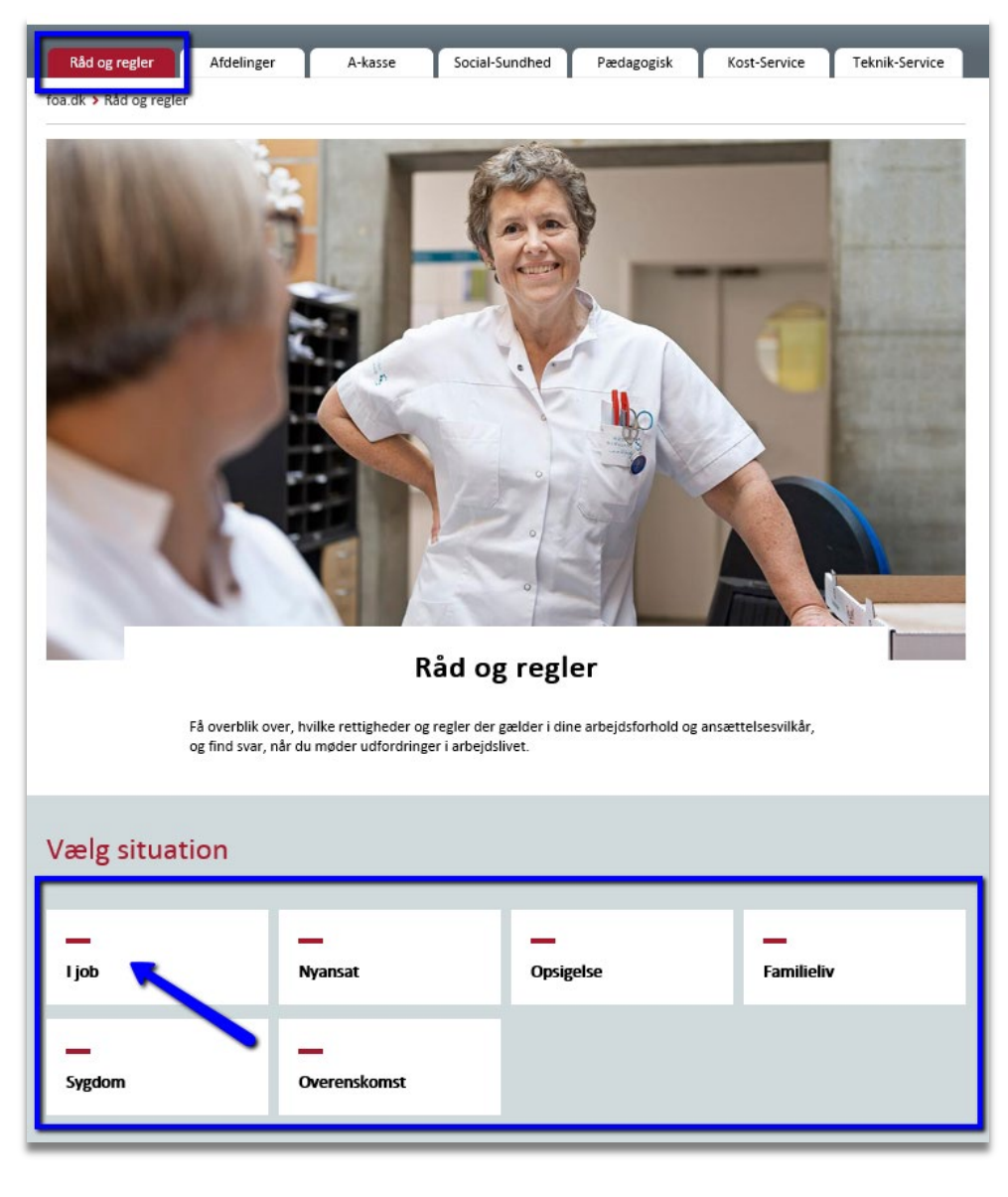

Under livssituationen/emnet 'I job' vælges herefter en undersituation, fx Løn:

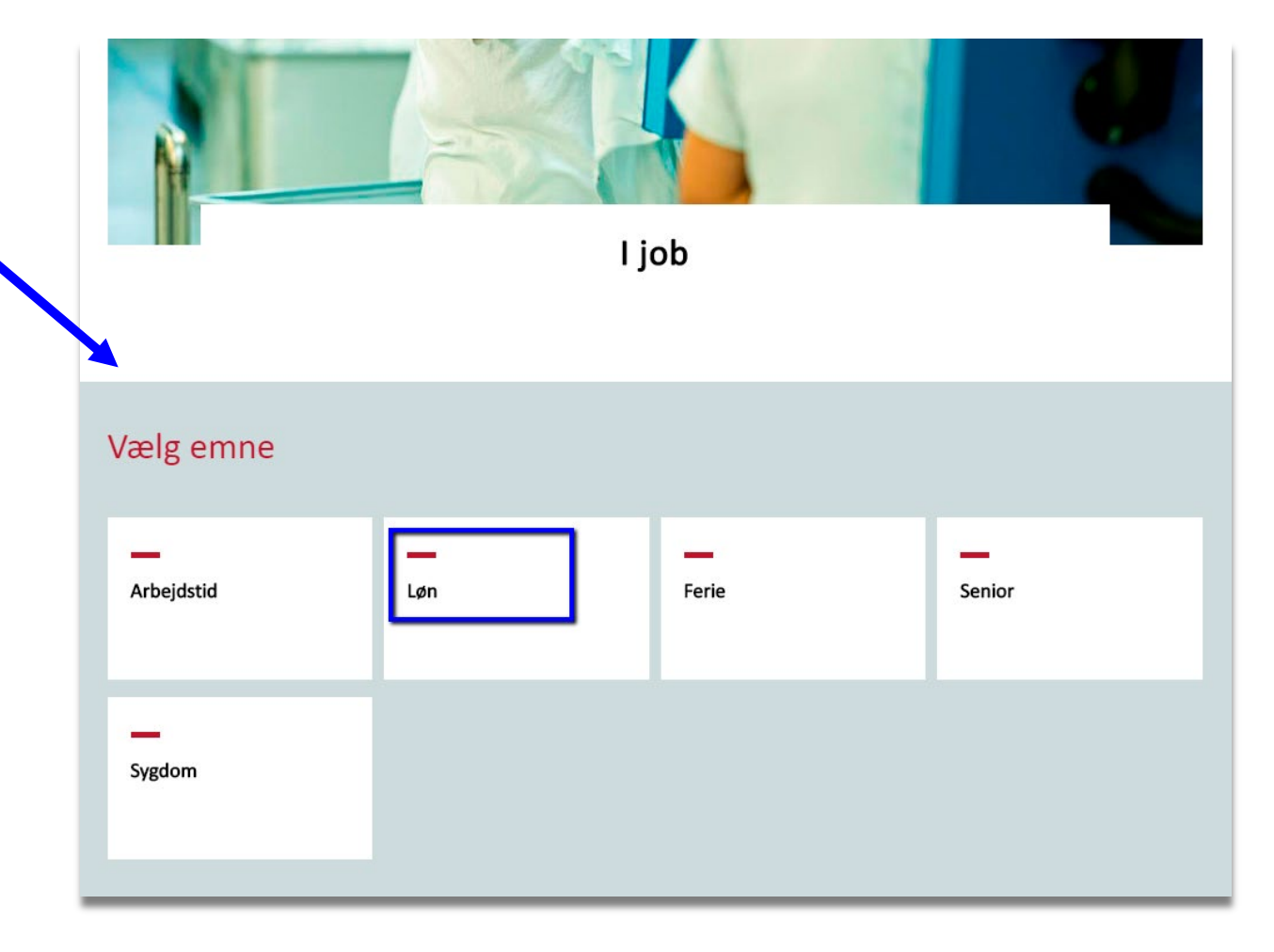

Under 'Løn' vælges nu den specifikke situation man står i, fx '*Jeg har skiftet job og fået ny arbejdsgiver*' for at blive klogere på, hvilke regler der gælder, og hvilke rettigheder medlemmet har i den specifikke situation:

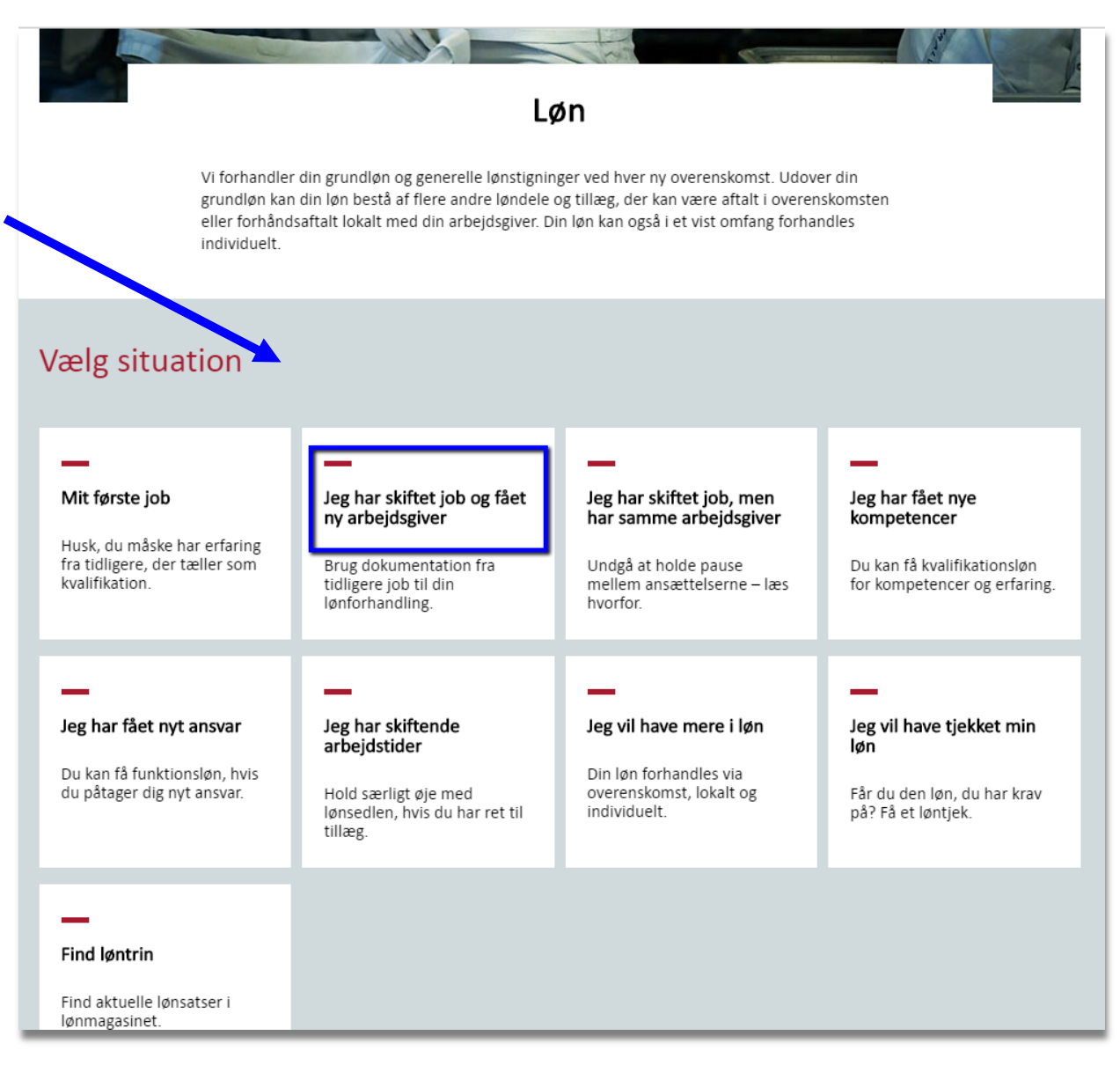

På denne side finder man en oversigt over reglerne og de rettigheder, man har inden for den givne situation.

Udover den indledende tekst øverst på siden, får brugeren 3-5 konkrete råd, som giver et hurtigt første overblik over, hvordan de selv kan handle i den givne situation.

| Råd og regler | Afdelinger | A-kasse | Social-Sundhed | Pædagogisk                                                                                                    | Kost-Service | Teknik-Service |  |
|---------------|------------|---------|----------------|----------------------------------------------------------------------------------------------------|--------------|----------------|--|
|               |            |         |                | And the second second sec | NP           |                |  |

foa.dk > Råd og regler > I job > Løn > Jeg har skiftet job og fået ny arbejdsgiver

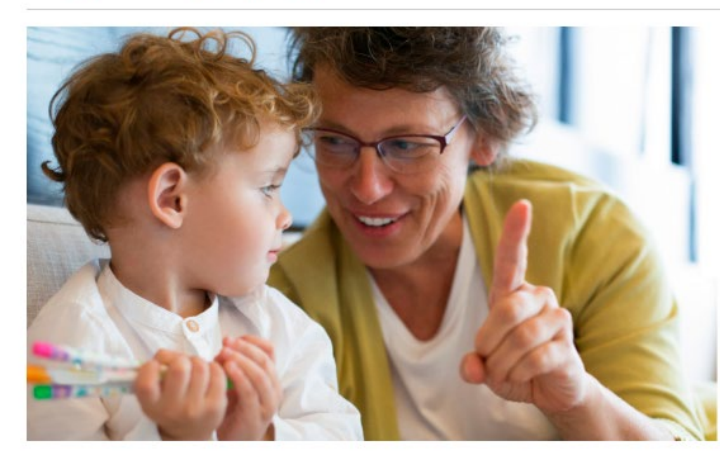

### Jeg har skiftet job og fået ny arbejdsgiver

Når du får tilbudt job hos en ny arbejdsgiver, får du samtidig fornyet mulighed for at fremføre alle dine krav til kvalifikationsløn og eventuelt funktionsløn. Samtidig skal du være opmærksom på, at du ikke kan regne med, at din nye arbejdsgiver uden videre giver dig den kvalifikationsløn, du hidtil har opnået. Det er din nye tillidsrepræsentant eller din lokale FOA-fagforening, der forhandler lønnen for dig.

000

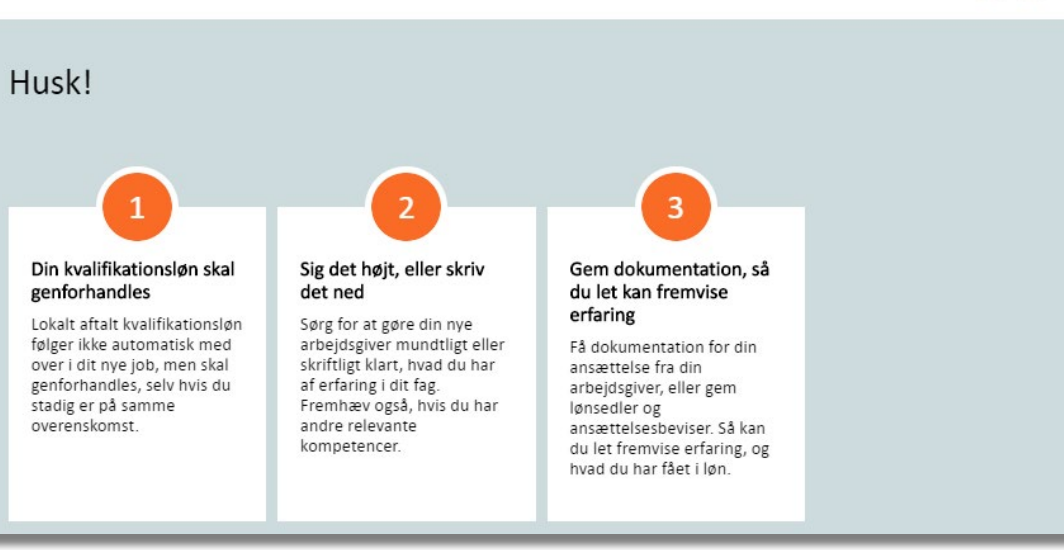

Herefter finder man en overordnet beskrivelse af ens rettigheder og de regler, der gælder for situationen samt muligheden for at klikke sig videre og læse mere eller læse mere (mere om dette senere i vejledningen).

#### Dine rettigheder

Her får du et overblik over, hvilke rettigheder det især er relevant at være opmærksom på i situationen.

#### Grundløn

Din grundløn får du for det, man forventer af en nyuddannet.

Læs mere om grundløn og løntrin >

Funktionsløn

Du kan få såkaldt funktionsløn, hvis du pålægges opgaver og ansvar udover det, man normalt forventer af en medarbejder i samme jobtype som dig på din arbejdsplads.

Læs mere om funktionsløn →

## Kvalifikationsløn

Du har ret til kvalifikationsløn for erfaring eller anciennitet i jobbet. Derudover kan du få eller forhandle dig til kvalifikationsløn for kompetencer, du har tilegnet dig for eksempel gennem kurser og uddannelse.

Herefter følger en sektion, der beskriver regler og rettigheder i særlige situationer, der stadig knytter sig til den specifikke situation.

Man kan folde de enkelte emner ud og læse mere. Og evt. klikke videre til en underside med uddybende beskrivelse.

## Dine rettigheder i særlige situationer

| øn under ferie                                                                                                    | ~          |
|----------------------------------------------------------------------------------------------------|------------|
| øn under sygdom                                                                                                    | Ň          |
| øn under barsel                                                                                                    | <b>`</b>   |
| Hvis du holder barsel eller forældreorlov med løn, har du også ret til alle dine sædvanlige tillæg. Hvis du er i tvivl, om du<br>den rigtige løn under din barsel eller forældreorlov, tjekker vi din lønseddel for dig. Kontakt din tillidsrepræsentant eller<br>lokale FOA-fagforening.<br>> Læs mere om løn under barsel og forældreorlov | får<br>din |
|                                                                                                    |            |

Herefter er der et bånd med adgang til at hente **ens egen** overenskomst som pdf (kræver FOA-login).

Fra båndet har man også adgang til en oversigt over alle FOAs overenskomster (kræver ikke login), generelle rammeaftaler samt lovgivning.

| Overenskomst, love og<br>aftaler | Log på og hent DIN overenskomst        |
|----------------------------------|----------------------------------------|
| › FOAs overenskomster            |                                        |
| › Generelle aftaler              | > Offentlig eller privat overenskomst? |
| › Det siger loven                |                                        |
|                                  |                                        |
|                                  |                                        |

Dernæst finder man et bånd med links til relateret viden og mere inspiration.

## Mere inspiration

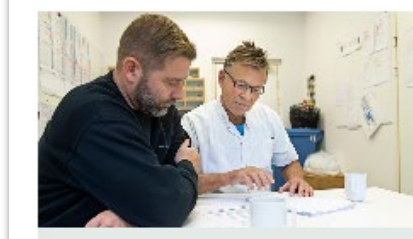

Find dit løntrin med Lønmagasinet >

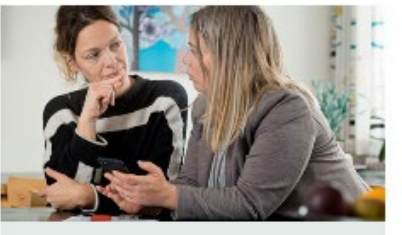

Få hjælp til lønforhandling ›

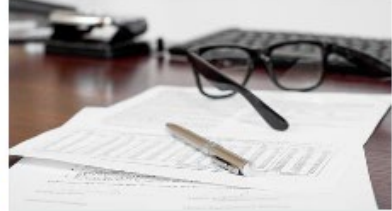

Få overblik over din pension >

Længere nede på siden finder en sektion særligt til de tillidsvalgte. Formålet er at give den tillidsvalgte et overordnet overblik over deres rolle og opgaver inden for det givne emne.

I øverste højre hjørne vælger man først, om man ansat på offentlig eller privat overenskomst. Indholdet i båndet ændrer sig afhængigt af dette.

Herefter får man en kort oplistning af den tillidsvalgtes rolle og opgaver i forhold til at hjælpe medlemmet i den specifikke situation.

I nederste højre hjørne kan man klikke sig videre og få uddybende hjælp til opgaven (mere om dette senere i vejledningen).

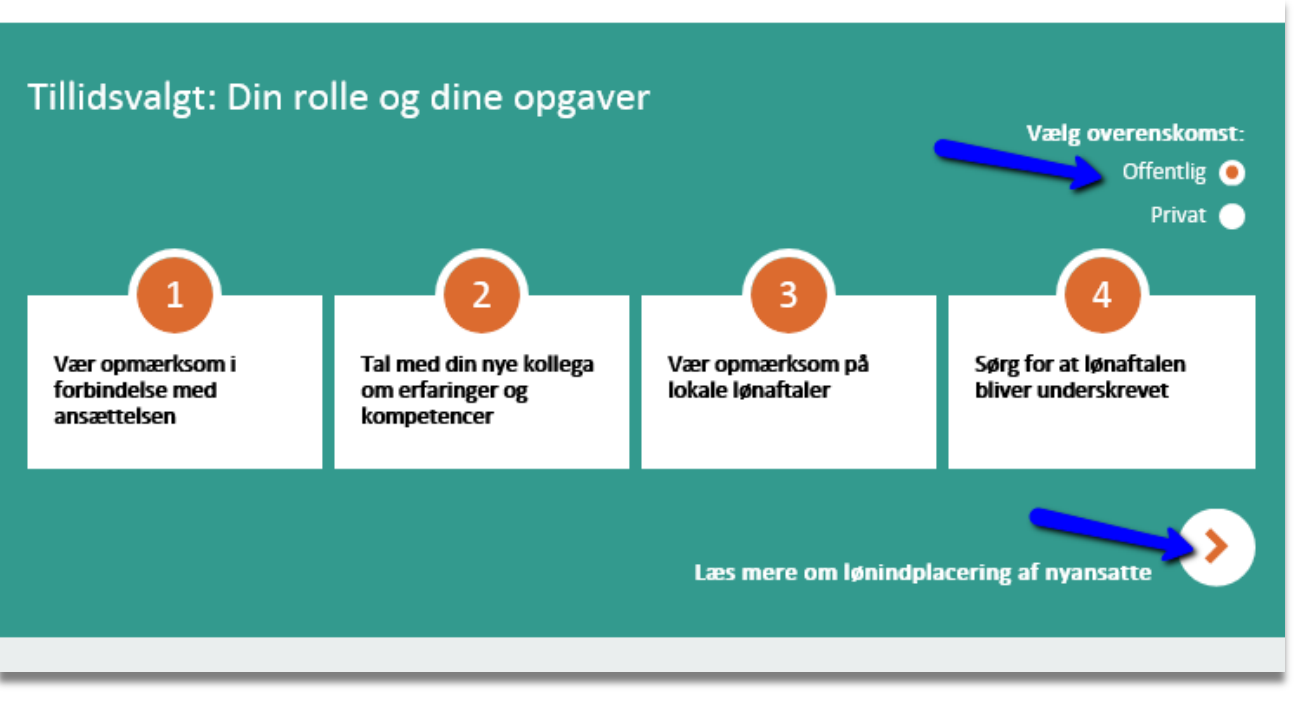

Nederst på finder man et bånd med cases, hvor FOA har hjulpet medlemmerne, samt kontaktoplysninger til FOA.

## Her hjalp FOA

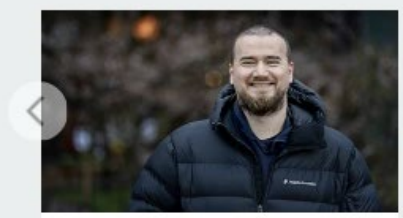

Christian får 101.000 kroner efter løntjek

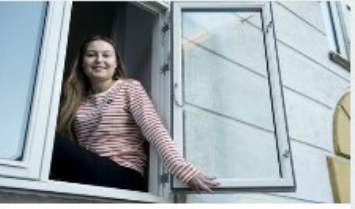

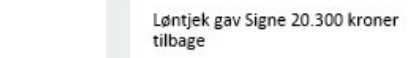

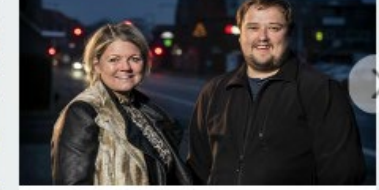

Ka-Paw: Omsorgsmedhjælper får 190.000 efter løntjek

....

Kontakt FOA

# Målgruppeopdeling - ansat på enten offentlig eller privat overenskomst

På artikelsider er indholdet som udgangspunkt fælles for alle medlemmer.

Men de steder, hvor reglerne er forskellige afhængigt af, om man er ansat på hhv. offentlig eller privat overenskomst, er dette markeret.

- Hvis indholdet på en side både har fælles regler men også har områder, hvor reglerne adskiller sig, vil det være markeret med en sektion på siden, hvor man kan folde den specifikke information til hhv. offentlige og private ud.
- Hvis indholdet udelukkende er henvendt til ansatte enten på offentlig eller privat overenskomst, vil det være markeret med en mærkat øverst på siden:
- 3. Sider der hverken har en fold-ud sektion eller en målgruppe-mærkat på siden er relevant for alle.

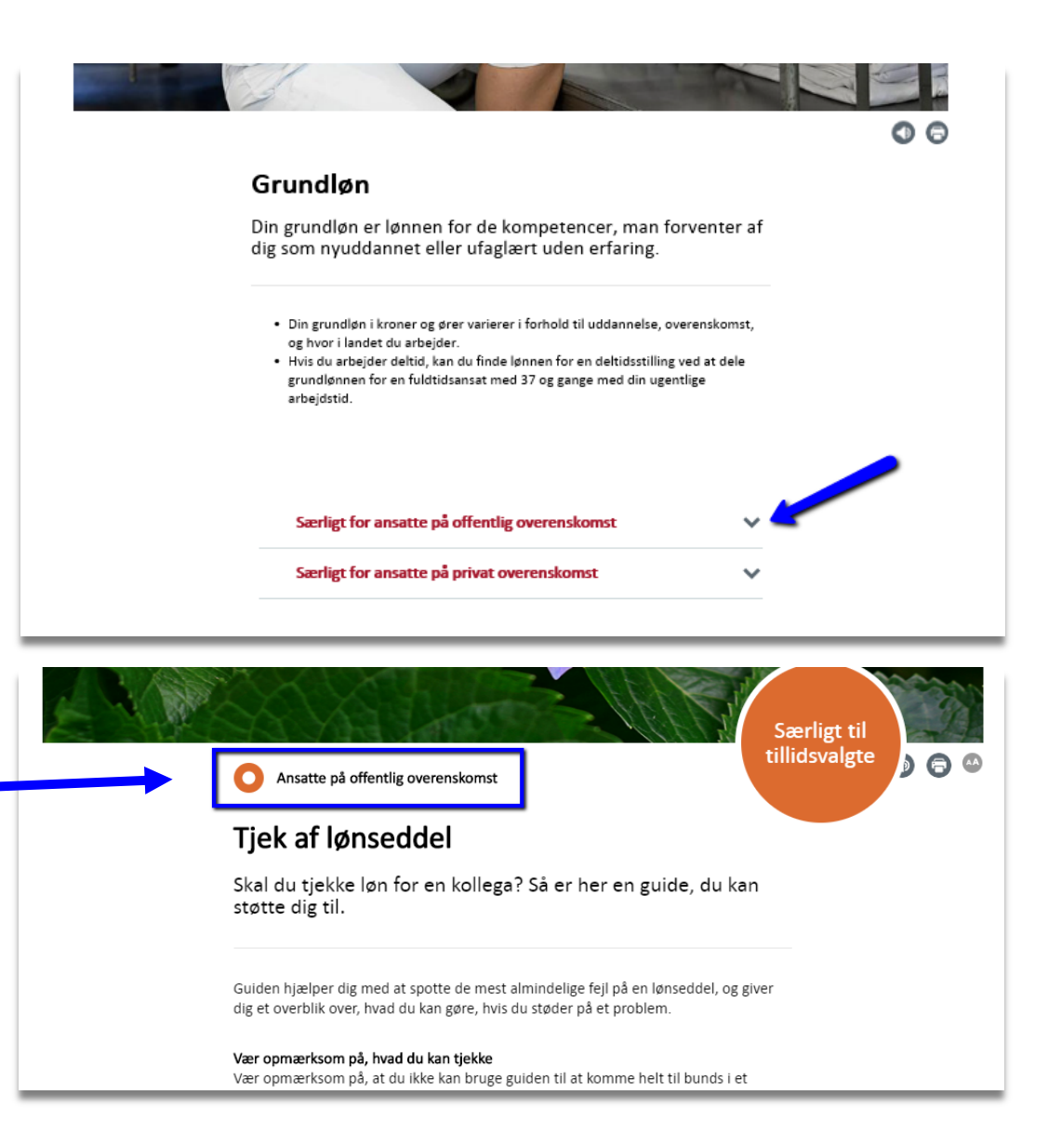

## Navigation mellem siderne

Nederst på alle artikelsider er der altid en 'Mere om emnet' sektion. Den indeholder 2-3 bokse med links til at komme hen til de hovedsider, der er relevante inden for et givent emne – både for medlemmer og tillidsvalgte.

## Mere om løn

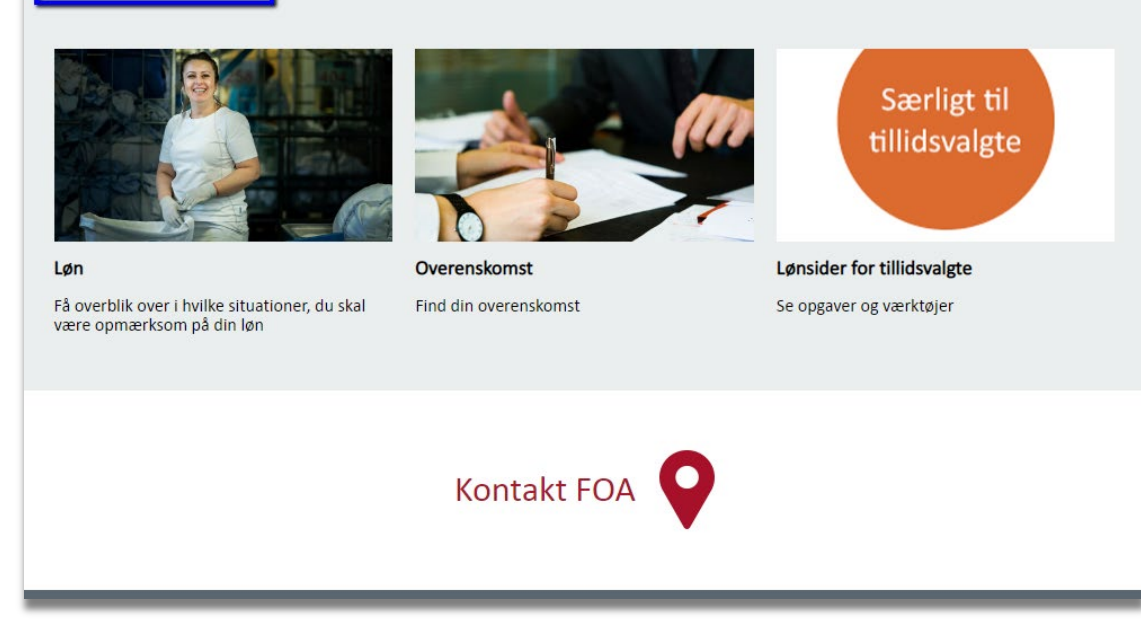

#### Hurtig adgang til overenskomst, generelle aftaler og lovgivning

Det er nemt at hente ens egen overenskomst ved at logge ind med sit FOA-login. Men det er også nemt at få adgang til alle FOAs overenskomster, generelle aftaler og lovgivning:

> Vælg enten indgangen Overenskomst fra forsiden af foa.dk

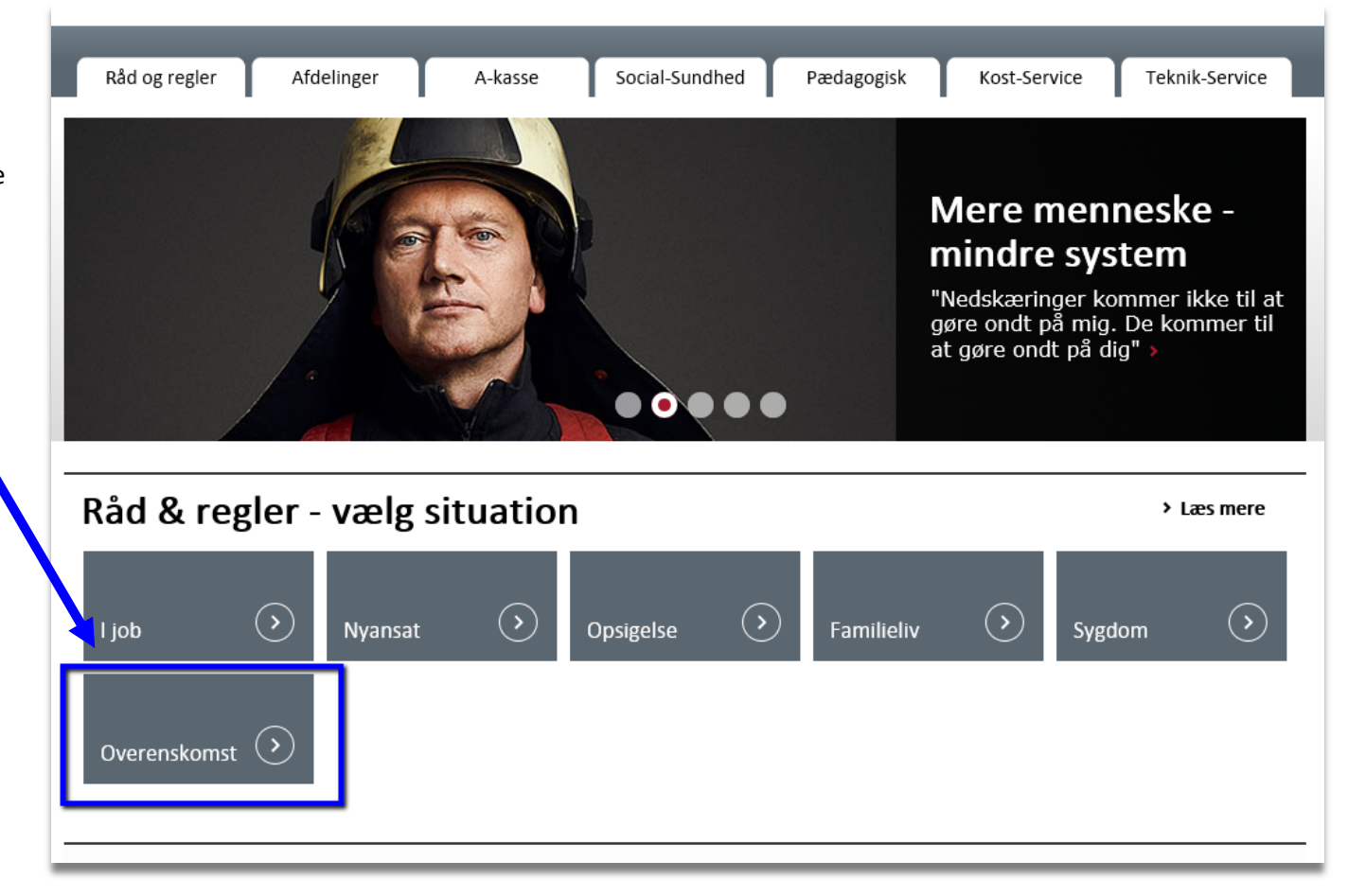

2. Eller vælg Råd og regler og herefter Overenskomst

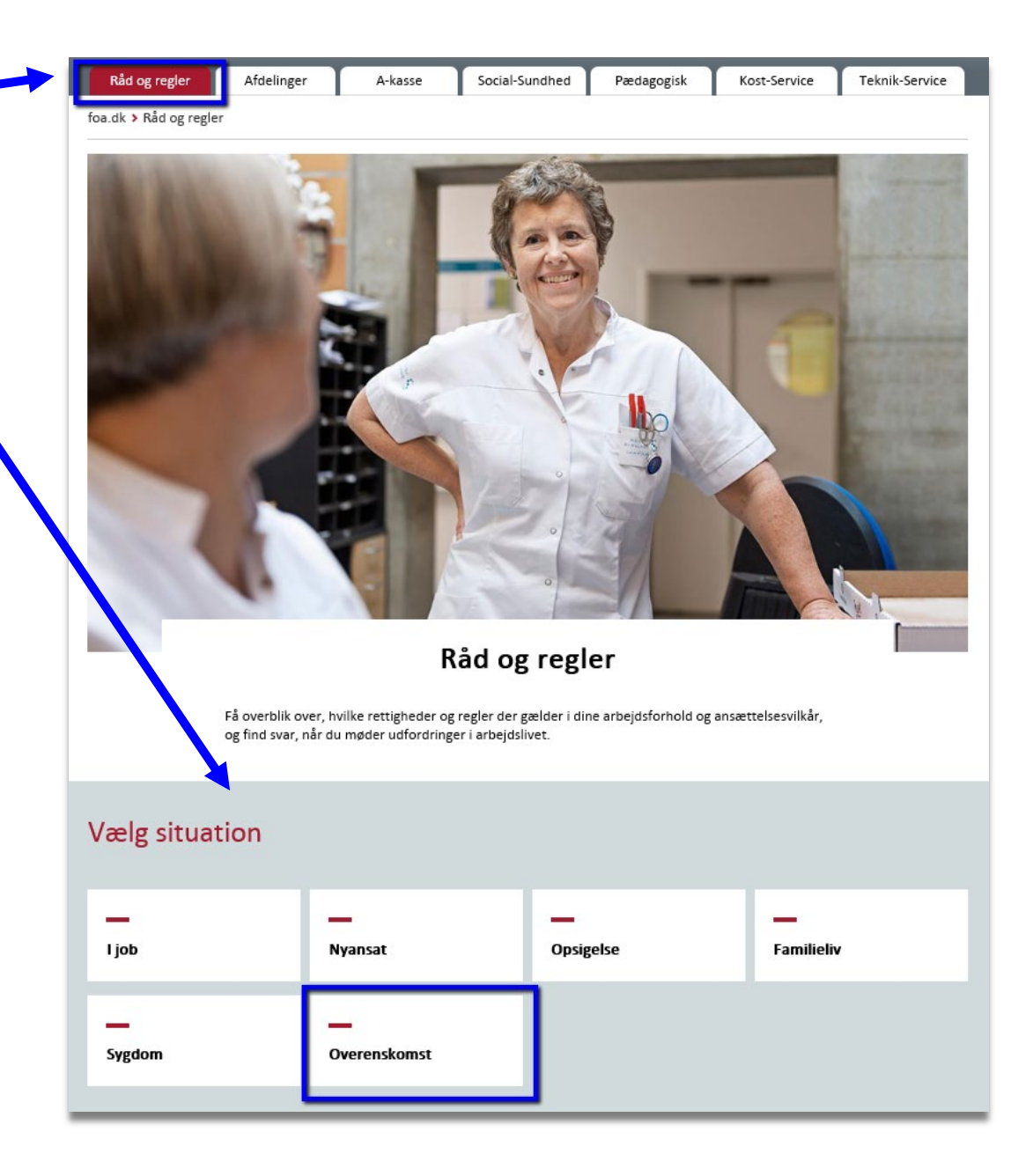

Fra det grå overenskomst-bånd kan man - udover at logge på og hente ens egen overenskomst - også gå til sider med:

- Alle FOAs overenskomster
- Generelle aftaler
- Lovgivning

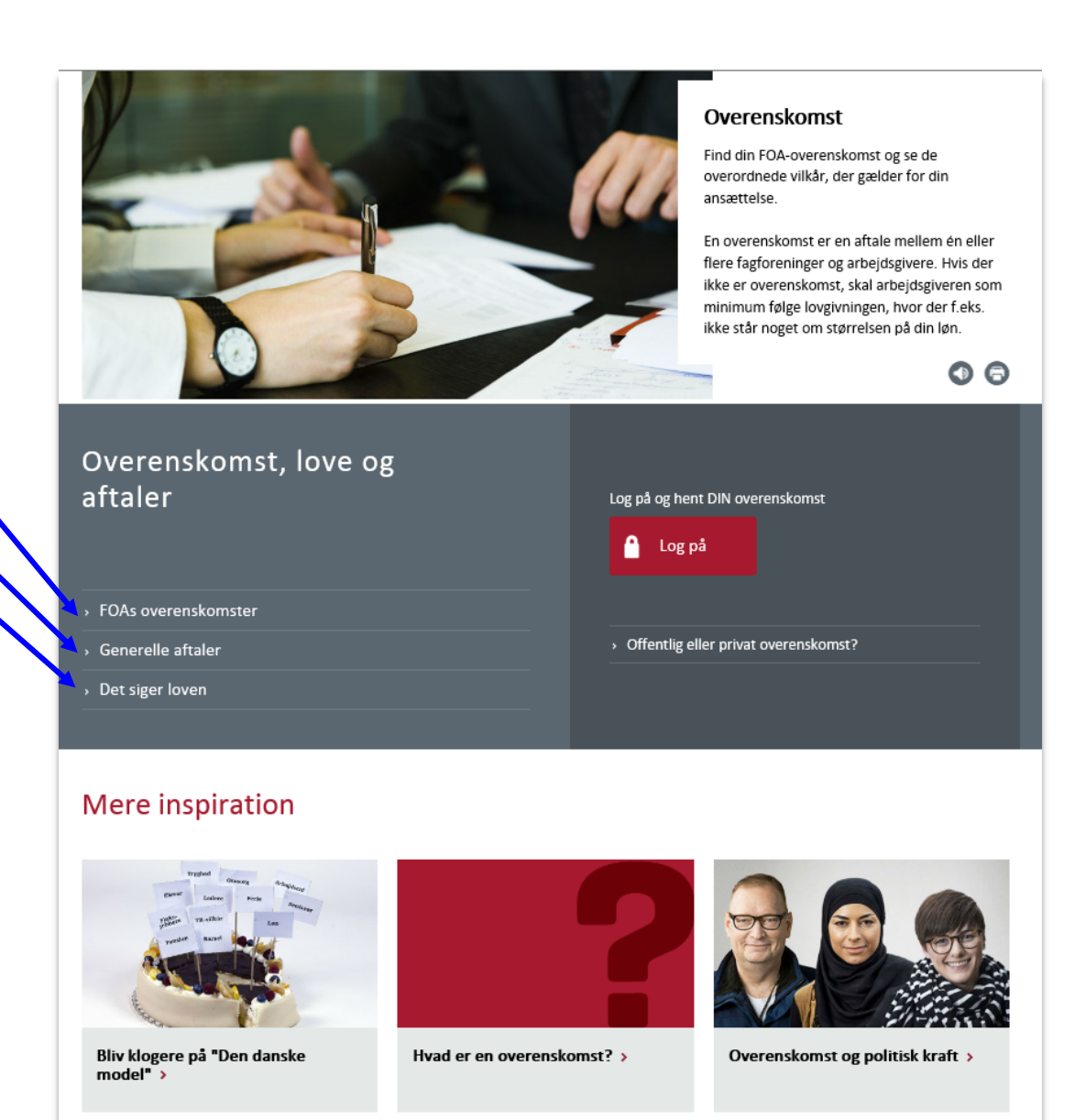

#### Oversigt over alle FOAs overenskomster

Oversigten over alle FOAs overenskomster er inddelt efter offentlige og private overenskomster.

De offentlige overenskomster henter man som pdf.

De private overenskomster henter man i http://foaoverenskomst.dk/ i Schultz.

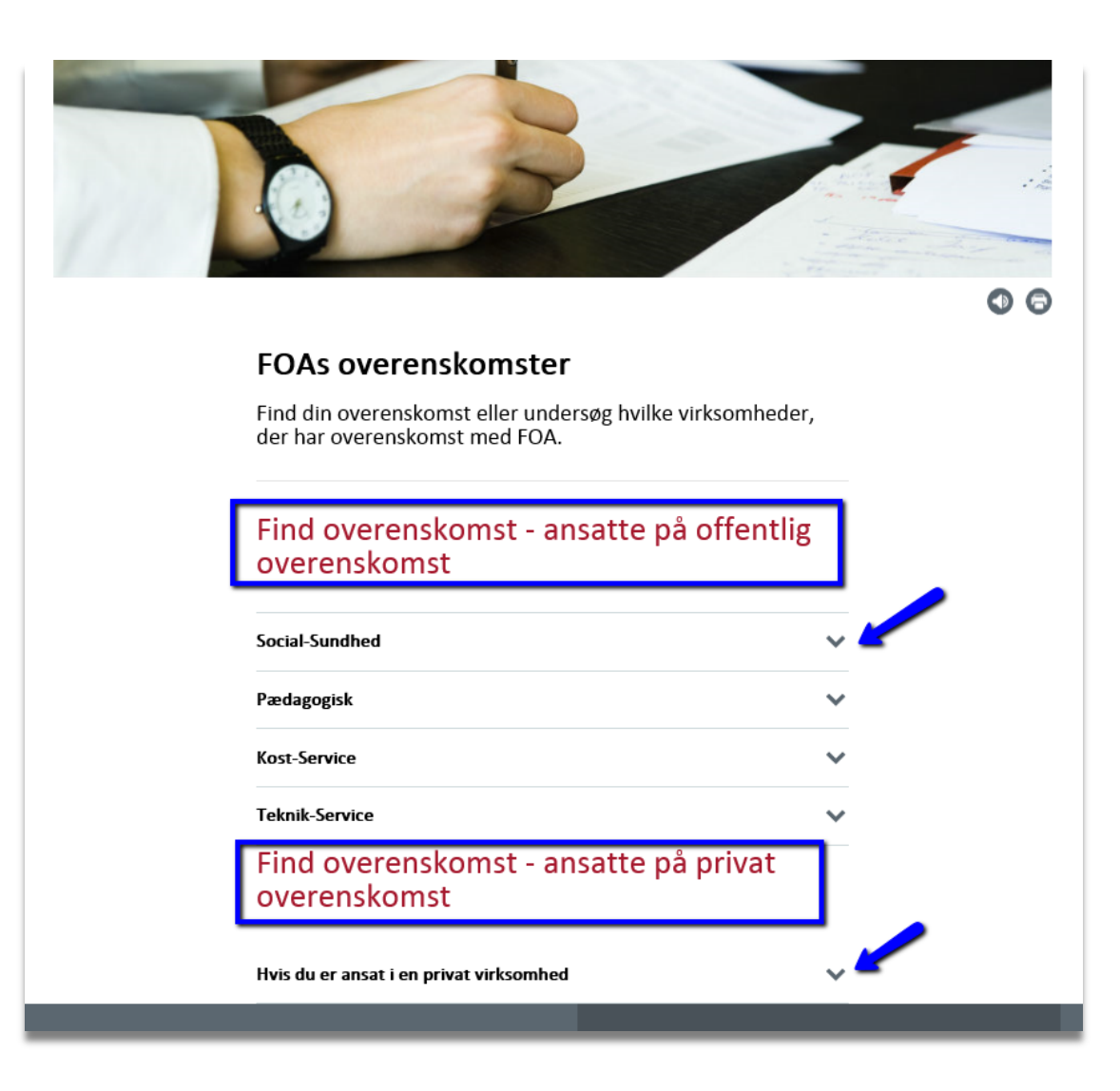

#### **Oversigt over generelle aftaler**

Her finder man samling af de vigtigste aftaler, der er indgået med KL og RLTN.

Linkene peger på Forhandlingsfællesskabets hjemmeside, hvor aftalerne ligger.

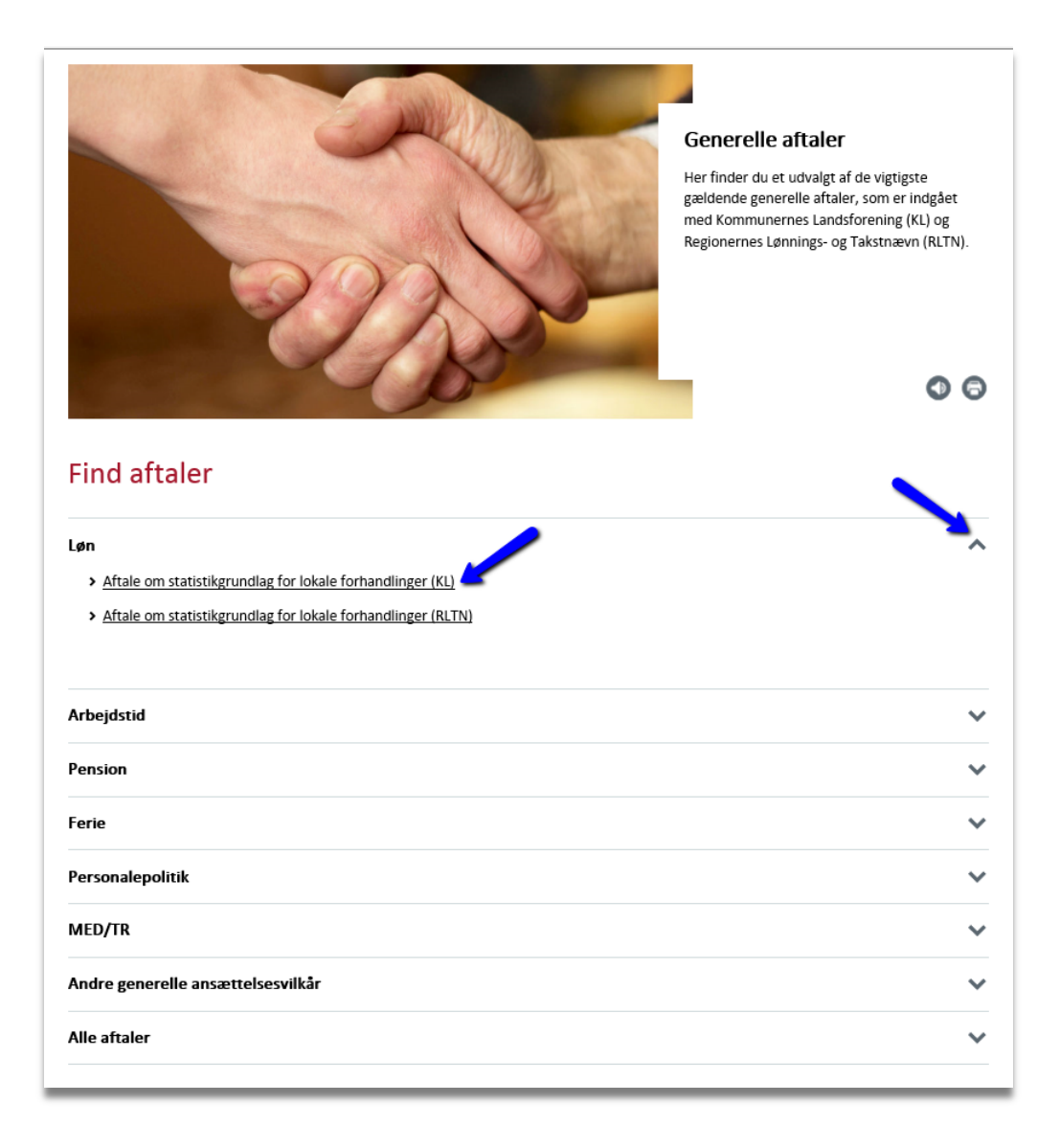

#### **Oversigt over lovgivning**

Her finder man en samling af den lovgivning, der beskriver ens minimumsrettigheder. Linkene peger på retsinformation.dk, hvor lovgivningen ligger.

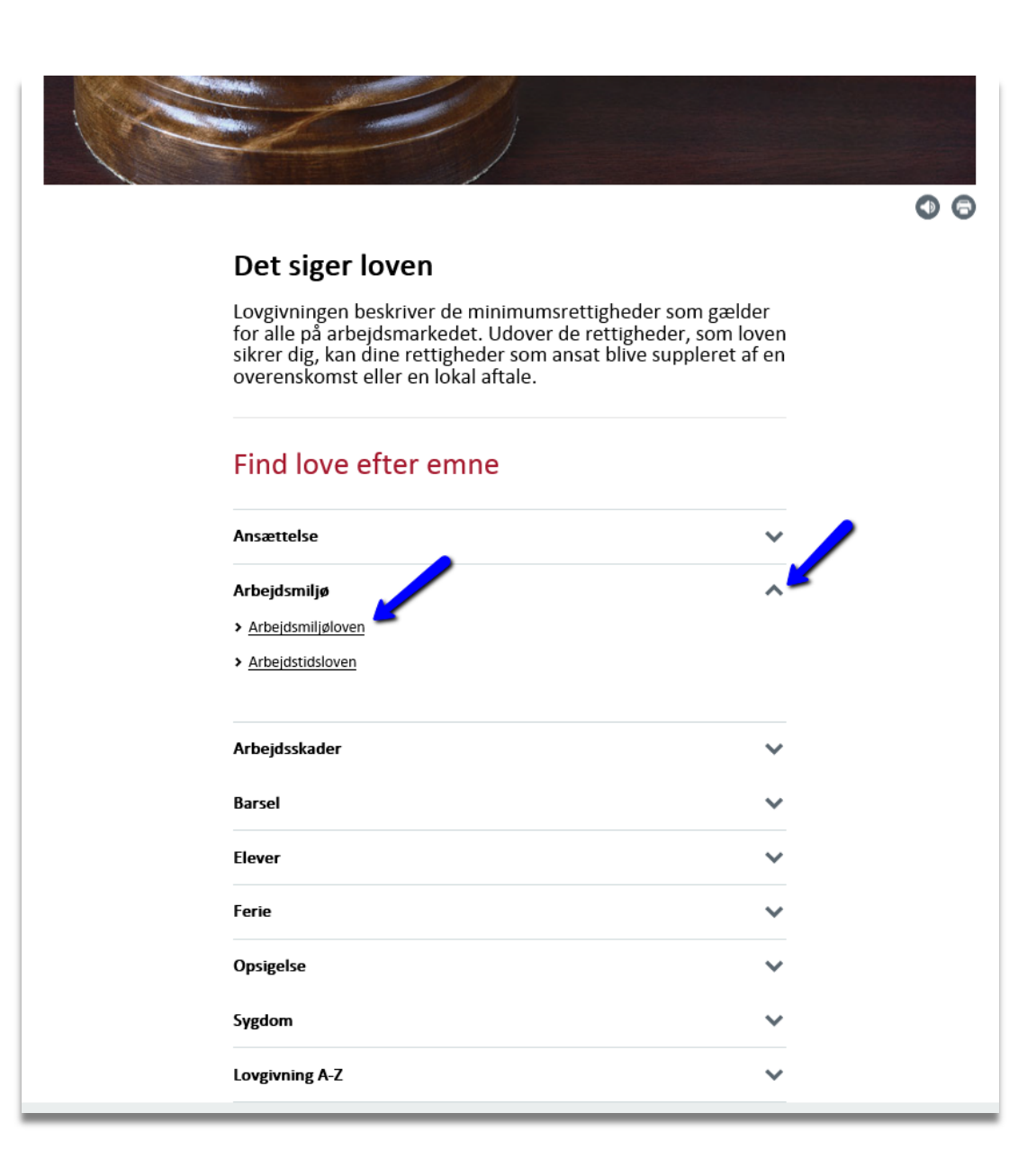

## Indhold og sider særligt til tillidsvalgte

Under alle overordnede livssituationer og situationssider er der tilhørende sider med hjælp, råd og vejledning til de tillidsvalgte, der skal hjælpe en kollega.

Siderne for tillidsvalgte er altid markeret med et orange mærkat 'Særligt til tillidsvalgte' i højre hjørne.

Der er en sektion, hvor man vælger den situation, der er relevant. *Bemærk* at der kan være målgruppeopdeling på disse bokse, da den tillidsvalgtes rolle og opgaver kan variere afhængigt af, om man er på offentlig eller privat overenskomst.

I dette eksempel er der fx to forskellige links til 'Tjek af lønseddel' og linket til 'Forhandling af løn' er kun til tillidsvalgte på offentlig overenskomst.

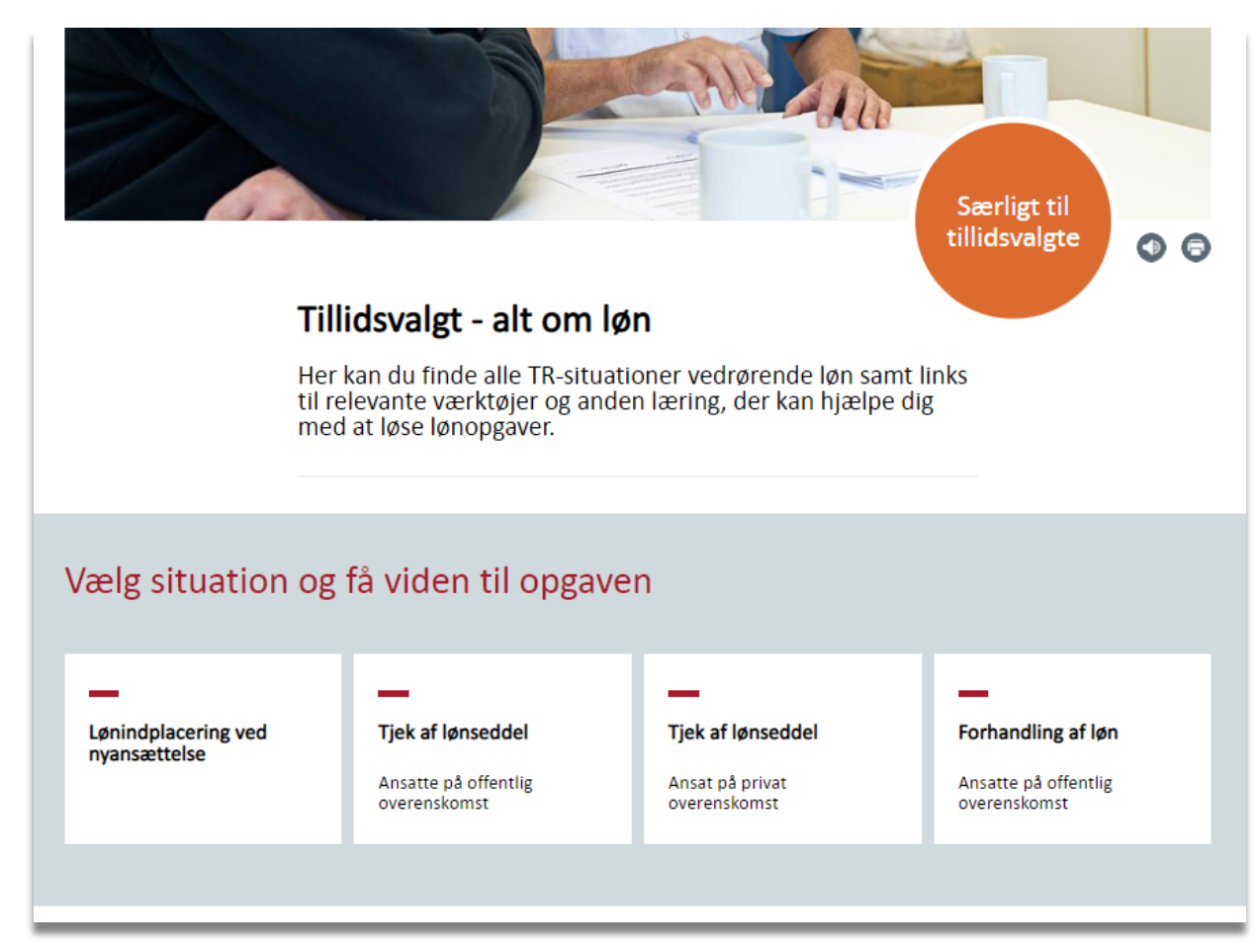

En typisk artikelside for tillidsvalgte kan se sådan ud:

Det orange mærkat markerer, at siden er henvendt til tillidsvalgte.

Siden beskriver typisk hvad man skal gøre i en given situation som tillidsvalgt – fx med tringuides, fold-ud elementer og andre typer af guides og viden.

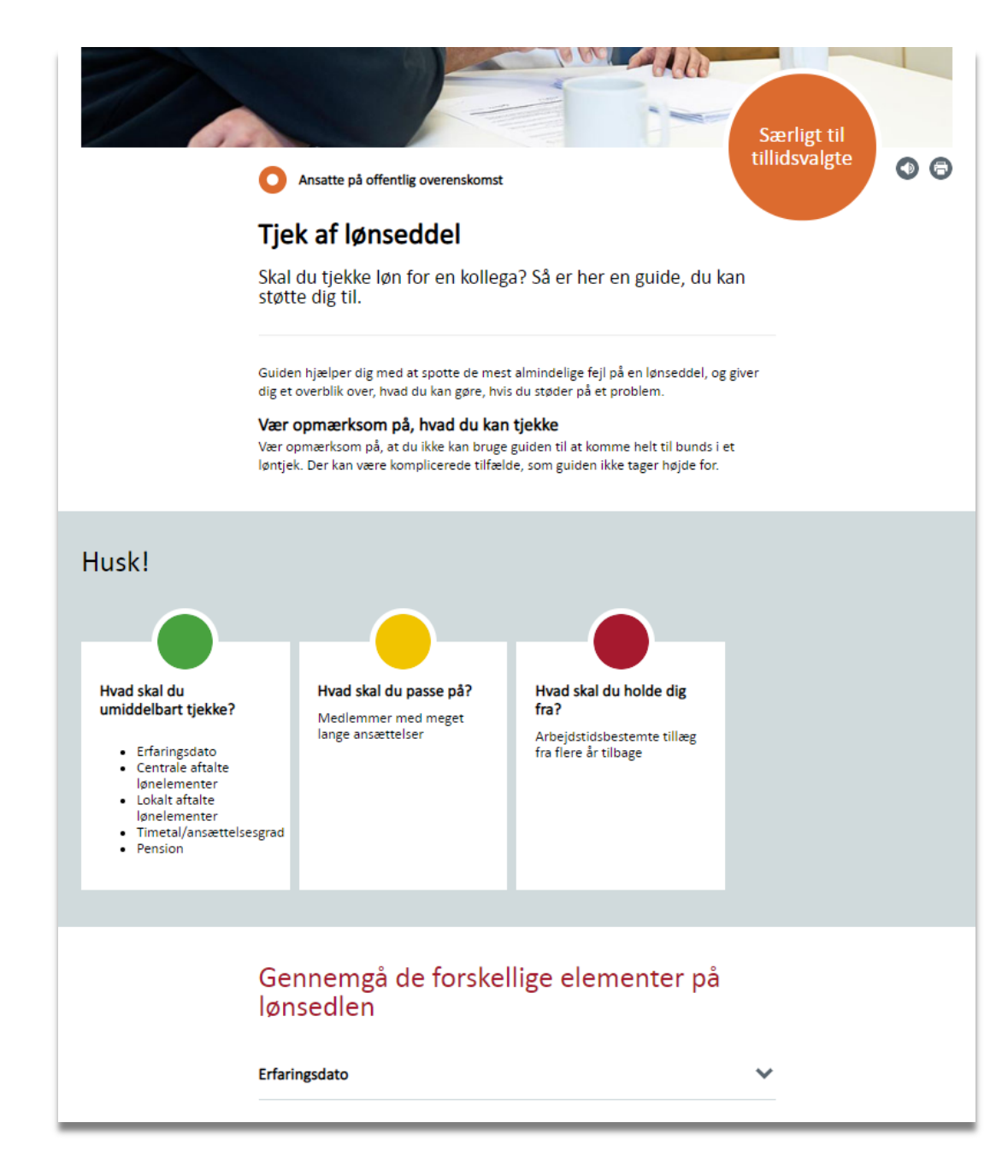

Længere nede på siden finder man bokse med mere hjælp til den opgave, man står med (her indplacering af nyansatte). Der vil typisk være følgende bokse:

- Rettigheder
- Mere viden
- Værktøjer
- Andre værktøjer, fx lokale aftaler mv.

| Mere hjælp til opgaven                                                                                                    |                                                                                                    |
|----------------------------------------------------------------------------------------------------|----------------------------------------------------------------------------------------------------|
| —                                                                                                    | -                                                                                                    |
| Rettigheder                                                                                                    | Mere viden                                                                                                    |
| Tjek de rettigheder og særlige situationer, det især kan<br>betale sig at være opmærksom på.<br>> Jeg har fået mit første job<br>> Jeg har skiftet job, men har samme arbejdsgiver<br>> Jeg har skiftet job og har fået ny arbejdsgiver | <ul> <li>Lønnens sammensætning</li> <li>Modtagelse af nyansatte</li> </ul>                                                                   |
| -                                                                                                    | _                                                                                                    |
| Værktøjer                                                                                                    | Værktøjer                                                                                                    |
| For ansatte på offentlig overenskomst                                                                                                    | For ansatte på privat overenskomst                                                                                                    |
| <ul> <li>Lønmagasiner</li> <li>Lønberegner</li> </ul>                                                                                                    | <ul> <li>Lønberegner - Dansk Erhverv</li> <li>Lønberegner - Dansk Industri</li> <li>Lønberegner - KA Pleje</li> </ul>                        |
| Aftaler om lokal løndannelse                                                                                                    |                                                                                                    |
| -                                                                                                    | -                                                                                                    |
| Aftaler på det kommunale område                                                                                                    | Aftaler på det regionale område                                                                                                    |
| <ul> <li>Hus-Ren-området</li> <li>Social- og sundhedspersonale</li> <li>Det pædagogiske område</li> <li>Det tekniske område</li> </ul>                                                                                                  | <ul> <li>Social- og sundhedspersonale</li> <li>Regions- og skolebetjente m.fl. samt vagtpersonale</li> <li>Det pædagogiske område</li> </ul> |
|                                                                                                    |                                                                                                    |

Nederst på siderne for tillidsvalgte finder man – når det er relevant – sektionen med link til overenskomst, lovgivning og aftaler.

Nederst på alle artikelsider er der altid en 'Mere om emnet' sektion. Den indeholder 3 bokse med links til at komme hen til de hovedsider, der er relevante for den tillidsvalgte inden for det givne emne.

| aftaler                                        | Log på (                                                                                                    | og hent DIN overenskomst         |
|------------------------------------------------|----------------------------------------------------------------------------------------------------|----------------------------------|
| <ul> <li>FOAs overenskomster</li> </ul>        |                                                                                                    |                                  |
| › Generelle aftaler                            | > Offer                                                                                                    | ntlig eller privat overenskomst? |
| > Det siger loven                              |                                                                                                    |                                  |
|                                                |                                                                                                    |                                  |
|                                                |                                                                                                    | Særligt til<br>tillidsvalgte     |
| LØN                                            | Rad og regler i situationen                                                                                  | Lønsider for tillidsvalgte       |
| Faloverblik over i hvlike situationer, du skal | <ul> <li>Jeg har faet mit første job</li> <li>Jeg har skiftet job og har fået ny<br/>arbeidsgiver</li> </ul> | se opgaver og værktøjer          |

Som tidligere beskrevet finder man en sektion for tillidsvalgte på alle de sider, hvor den tillidsvalgte har en opgave, der kræver andet en blot en gennemgang af regler og rettigheder. I denne sektion får den tillidsvalgte et hurtigt overblik over, hvad de skal gøre inden for en given situation og med mulighed for at klikke videre og få mere uddybende hjælp og vejledning.

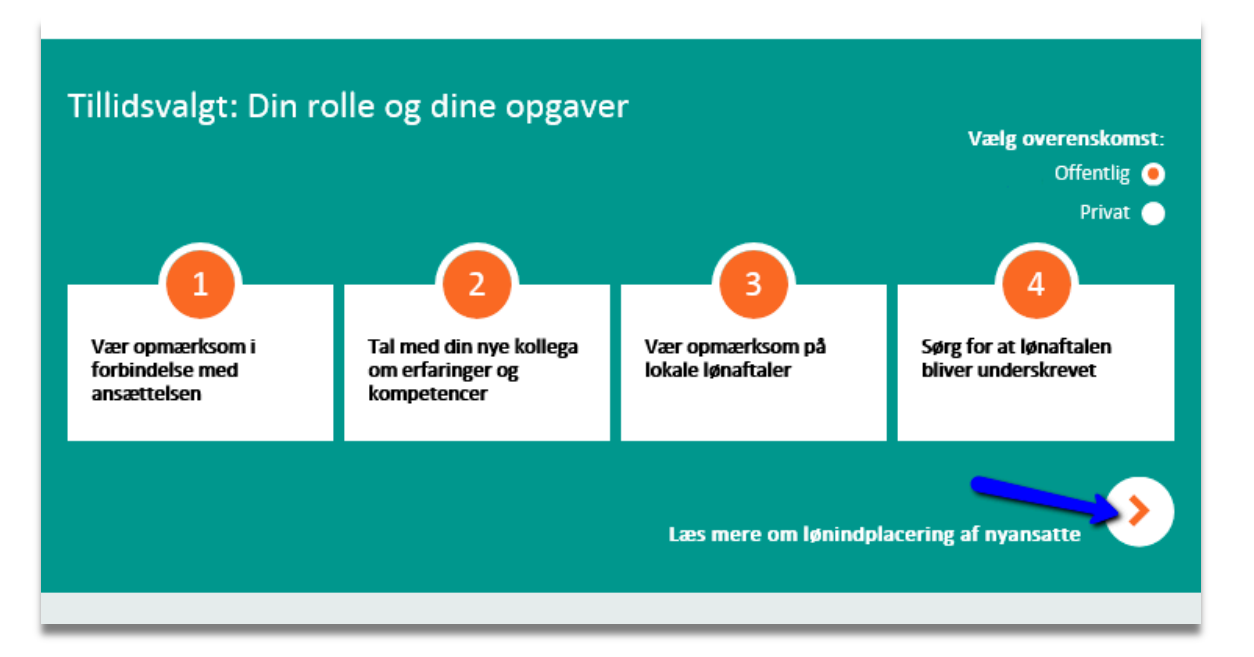

## Søg medlem, netværk, TR-/AMRaftaler og lokalt afdelingsindhold

Indtil alt indhold fra Tillidszonen er lagt over på foa.dk, finder man Søg medlem, Netværk, TRaftaleværktøjer og lokalt afdelingsindhold helt som man plejer på <u>www.tillidszonen.dk</u>

Indhold fra ens lokalafdeling på foa.dk ligger også hvor det plejer.

Man har også adgang til Søg medlem, og netværk via Mit FOA på foa.dk:

www.foa.dk/forbund/mit-foa

English Kontakt Om FOA Presse Fagbladet FOA FOA TV Publikationer Tillidszoner it FOA 💣 FOA Q Indtast Afdelinger A-kasse Social-Sundhed Pædagogisk Kost-Service Teknik-Service > Mit FOA Mit FOA Mit FOA Spørgsmål og svar om Mit FOA er indgangen til FOAs onlinetjenester. Her kan du bl.a. udfylde dagpengekort NemID og få adgang til en række avancerede jobsøgefunktioner. For at logge på, skal du klikke Spørgsmål og svar om på den tjeneste, du ønsker at logge på nedenfor. FOA-login Ansatte i FOA: Spørgsmål og svar om FOA-Login For medlemmer af FOAs A-kasse For alle For alle Hotlines Mine tjenester Web a-kassen Min post Download browsere Kun for tillidsvalgte For FOA-medlemmer og -ansatte For alle medlemmer Få refusion for Tillidszonen FOA Job kurser og møder For alle medlemmer (ej ansatte) For medlemmer af fagforeningen For medlemmer af fagforeningen Mine person-Mine blad-Mine netværk oplysninger abonnementer Kun for tillidsvalgte Søg medlem

#### Livssituationer og situationer på foa.dk i 1. fase

Som beskrevet tidligere, er det ikke alt indhold fra Tillidszonen, der er lagt over på foa.dk. endnu. Og det er heller ikke alle emner på foa.dk, der er omskrevet til den nye struktur. Så store dele af foa.dk er stadig uændret.

#### Her følger en oversigt over de seks livssituationer/hovedemner, der er med i første fase.

#### Nyansat

Under livssituationen 'Nyansat' får man svar på de generelle vilkår, der gælder for ens ansættelse, når man starter i et nyt job. Man finder en gennemgang af, hvad et ansættelsesbevis skal indeholde, og hvordan man aftaler sin løn. Man får svar på, hvad man kan forvente omkring tilrettelæggelsen af ens vagter og arbejdstider samt hvilke vilkår der gælder, hvis man er ansat i en tidsbegrænset stilling, er timelønnet eller prøvetidsansat. Endelig finder man svar på spørgsmål omkring visning af fx børne- eller straffeattest.

Særligt indhold for tillidsvalgte under 'Nyansat': Hjælp til modtagelse af nyansatte.

#### l job

Under livssituationen 'I job' finder man svar på en lang række spørgsmål, der relaterer sig til at være i job – lige fra lønforhold til arbejdstid (herunder FO-dage, søgnehelligdage, pauser og sommer-/vintertid, pauser), ferieregler, sygdom og regler for ansatte på seniorordning.

Særligt indhold for tillidsvalgte under 'I job': Forhandling af løn, tjek af lønseddel, lønindplacering for nyansatte, planlægning af arbejdstid, arbejdstidsaftaler, seniorpolitikker, TRs rolle i forbindelse med ferieplanlægning.

#### Familieliv

Under livssituationen 'Familieliv' finder du svar på, hvordan man skal forholde sig som gravid, ens rettigheder i forbindelse med barsel og orlov og hvad regler for pasning af syge børn er. Herudover finder man reglerne for omsorgsdage med sit barn.

Særligt indhold for tillidsvalgte under 'Familieliv': Hvis din kollega skal på barsel: Hjælp til TR.

#### Sygdom

Under livssituationen 'Sygdom' får man svar på hvilke regler, der gælder i forbindelse med sygdom. Både når man skal melde sig syg og reglerne, hvis man er langvarigt syg eller hvis man kommer ud for en arbejdsskade eller ulykke.

Særligt indhold for tillidsvalgte under 'Sygdom': For tillidsvalgte finder man herudover hjælp til, hvordan man hjælper den sygdomsramte kollega, hjælp til bisidderrollen ved sygefraværssamtaler, redskaber til fastholdelse af den langtidssygemeldte kollega.

#### Opsigelse

Under livssituationen 'Opsigelse' finder man svar på, hvad man skal gøre, og hvad ens rettigheder er, hvis man er truet af fyring og fx er blevet indkaldt til tjenstlig samtale eller har fået en skriftlig advarsel. Man finder svar på, hvad man skal gøre, hvis man står med en opsigelse i hånden, samt hvad man skal være opmærksom på, hvis man gerne selv vil sige op.

**Særligt indhold for tillidsvalgte under 'Opsigelse':** For tillidsvalgte finder man herudover hjælp til, hvordan man hjælper den fyringstruede eller fyrede kollega samt hjælp til bisidderrollen ved tjenstlig samtale.

#### Overenskomst

Adgang til at logge ind og hente egen overenskomst, adgang til alle FOAs overenskomster, generelle aftaler og lovgivning. Herudover finder man samling af links til bl.a. Den danske model og baggrundsviden om, hvad en overenskomst er, og hvordan den bliver til.

#### Livssituationer og situationer på foa.dk i 2. fase

(Situationerne/emnerne endnu ikke endeligt defineret, så nedenstående er vejledende)

#### Uddannelse

- Valg af uddannelse
- Under uddannelse
- Elev
- Nyuddannet
- Efteruddannelse og kurser
- Uddannelse af tillidsvalgt

#### l job

- Nedsat arbejdsevne
- Indflydelse på arbejdslivet
- Udlicitering
- Arbejdsskader
- Arbejdsmiljø
- Efteruddannelse
- Pligter som ansat
- Arbejde med frivillige

#### Familieliv

- Pasning af pårørende
- Dødsfald

Mærkedage

#### Problemer på jobbet

- Samarbejdsproblemer
- Konflikt med ledelsen
- Udlicitering
- Konkurs
- Strejke
- Opsigelse
- Tjenstlig samtale
- Problemer med arbejdsmiljøet

#### Ledig

- Efteruddannelse
- Sygedagpenge
- Jobsøgning
- Tilbage i arbejde

#### Efterløn og pension

- Efterløn
- Pension

#### Tillidsvalgt